予約検索より現在お持ちのご予約を検索します。 会員ログインして予約している場合は予約一覧で該当 の予約の詳細をおしてください。

| <b>デ</b><br>57 トップペ・               | -ジ         |
|------------------------------------|------------|
| 予約確認/購入                            |            |
| ご予約情報を入力いただき、[検索する]を押し<br>ください。    | τ          |
| お支払い、予約内容の確認・変更・解<br>ができます。<br>現在お | 持ちの予約情報を入力 |
| 搭乗日:<br>2020 · 年 10 · 月 1 · 日      |            |
| 便名:<br>SFJ<br>便                    |            |
| 予約番号:                              |            |
| 姓(全角カナ 外国籍の方はアルファベット):             |            |
| 名(全角カナ 外国籍の方はアルファベット):             |            |
| 検索する・                              |            |
| 「検索する」を                            | クリック       |

現在の予約情報が表示されます。

となります。必ずお控えください。

【羽田→福岡線・北九州線をご利用のお客様へ】 羽田→福岡線・北九州線のご搭乗手続きは、<u>羽田</u> <u>空港第19-ミナルのスタ-フライヤ-カウンタ-</u>となります。

1.ホシノ タビト様

1便目

2020年10月26日(月) SFJ 095 東京(羽田)→北九州 22:55-24:45 そら旅45 予約番号0101

#### 電話番号

01234567890

クレジットカード支払い済

「変更/解約する」をクリック

۲

座席指定へ

変更/解約する

運賃詳細

### 現在のフライトを取消します。

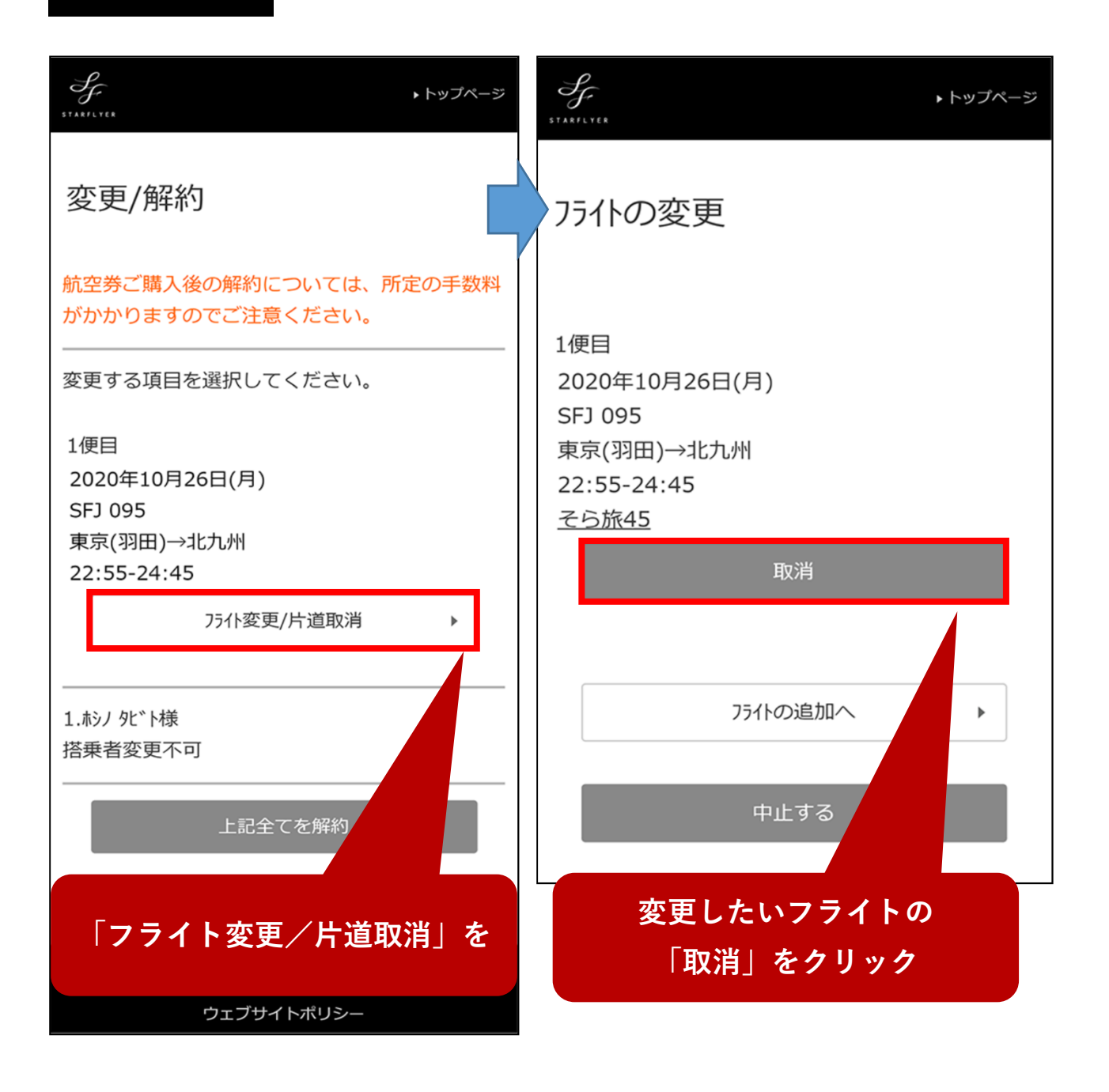

# 変更したい日付と区間で空席照会を行います。

| <i> テ テ - ジ - ジ - ジ - ジ - ジ - ジ - ジ - ジ - ジ</i>                                                        | <b>デ</b><br>57.431/1768<br>57.431/1768                                                  |
|----------------------------------------------------------------------------------------------------|-----------------------------------------------------------------------------------------|
| フライトの変更                                                                                                | 751トの変更                                                                                 |
| ご予約の便がありません。<br>[変更を確定する]を押すと、解約手続きに進みま<br>す。                                                          | 予約可能期間については、 <u>こちら</u> をご覧くださ<br>い。<br>                                                |
| 別のフライトを予約をご希望の場合は[フライトの追加へ]<br>を押してください。                                                               | 変更したい日付と区間などを選択                                                                         |
| 変更を確定する       ・         フライトの追加へ       ・         中止する       ・         フライトの追加へ」をクリック                   | 搭乗日:<br>2020 * 年 10 * 月 3 * 日<br>出発地:<br>東京(羽田) *<br>到着地:<br>北九州 *<br>ご利用運賃:<br>指定しない * |
| <ul> <li>ご注意</li> <li>・【予約変更ができない航空券をご購入されたお</li> <li>客様へ】</li> <li>- 部のご搭乗日た対象に、取送手物料、対点手物</li> </ul> | 出発時刻:<br>指定しない ▼                                                                        |
| ー 新めこ 指乗 ロを 対象に、 取用 手 致料・ 払戻 手 致料をいただかずに予約便の変更を承るキャンペーンを実施しております。(※変更後の運賃額が購                           | 空席照会                                                                                    |
|                                                                                                    | 「空席照会」をクリック                                                                             |

### 希望するフライトを選択します。

| STARTLYER                   |                             | ▶トップページ                                               | ST ANTLYER               | ▶トップページ |
|-----------------------------|-----------------------------|-------------------------------------------------------|--------------------------|---------|
| <u>フライトの</u>                | 変更                          |                                                       | フライトの変更                  |         |
| 便名を押し                       | てフライトを選択してください              | 0                                                     | 運賃を選択してください。             |         |
| 2020年10月3日(土)<br>東京(羽田)→北九州 |                             | 2020年10月3日(土)<br>東京(羽田)→北九州<br>SFJ 073<br>07:40-09:20 |                          |         |
| SFJ 073                     | 07:40-09:20<br>普:〇 スタ:〇 他:〇 | >                                                     | <br>大人普通運賃<br>37,590円    | 0 >     |
| Sr<br>希望                    | 09:15-10:55<br>するフライトをクリ    | ック                                                    | <br>往復運賃(片道分)<br>33,090円 | ○ >     |
| SFJ 077                     | 11:15-12:55<br>普:〇 スタ:〇 他:〇 | >                                                     | STAR1<br>25,890円         | ○ >     |
| SFJ 081                     | 14:15-15:50<br>普:〇 スタ:〇 他:〇 | >                                                     | STAR3<br>20,990円         | ○ >     |
| SFJ 083                     | 15:25-17:05<br>普:〇 スタ:〇 他:〇 | >                                                     | STAR7<br>18,390円         | • >     |
| SFJ 085                     | 17:15-18:50<br>普:〇 スタ:〇 他:〇 | >                                                     | 希望する運賃をクリ<br>18,290円     | ック<br>  |
| SFJ 087                     | 18:50-20:30<br>普:〇 スタ:〇 他:〇 | >                                                     | そら旅28<br>15,790円         | ○ >     |
|                             |                             |                                                       | 株主優待割引運賃<br>18,990円      | ○ >     |

#### 変更するフライトを確認します。

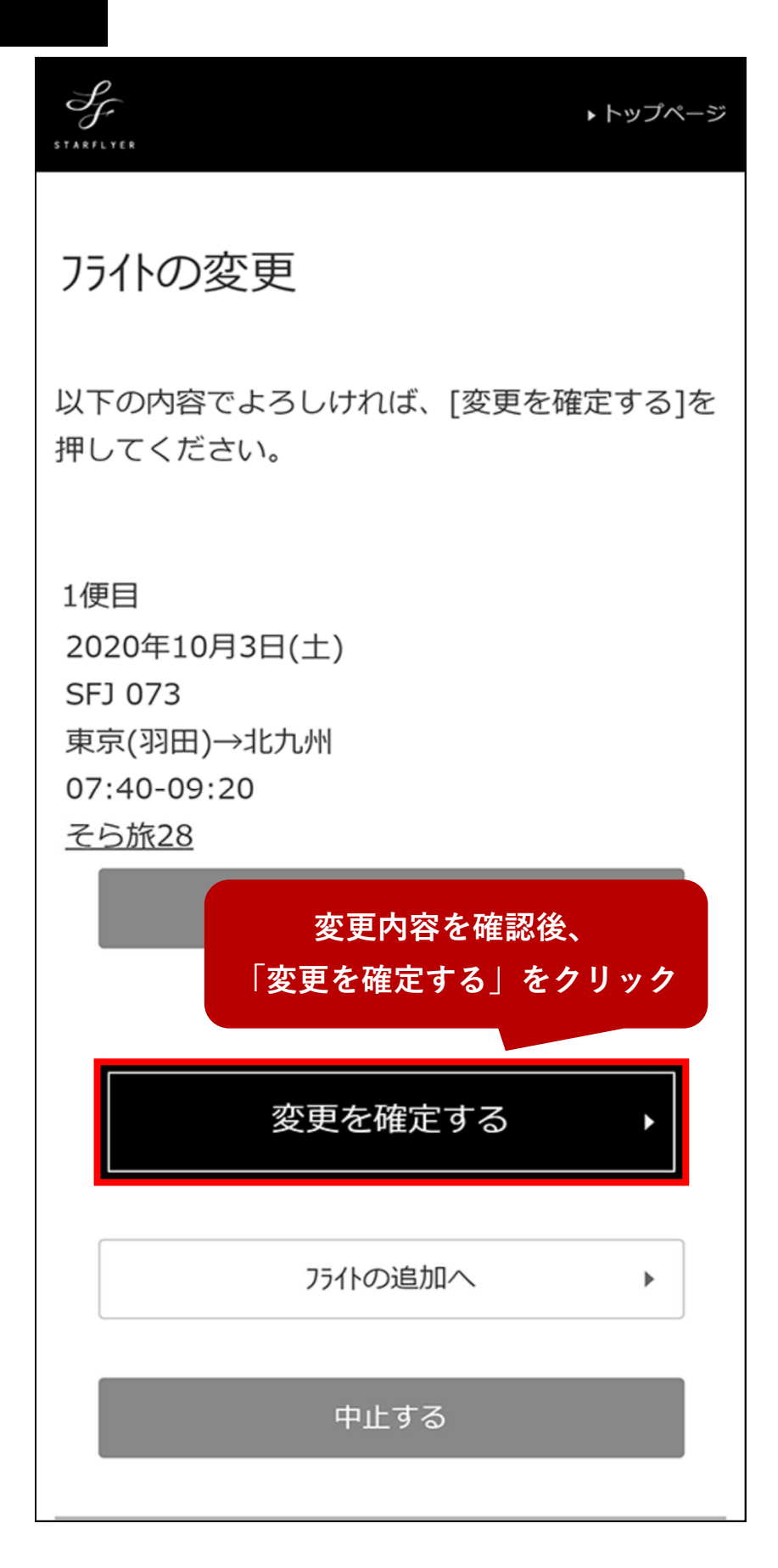

変更前と変更後の運賃の差額を確認し、差額の調整を 行います。※差額が発生しない場合は、差額の調整は 行いません。

| SF<br>ST ARFLYER           | ▶トップページ                                                        |     |
|----------------------------|----------------------------------------------------------------|-----|
| フライトの図                     | 変更                                                             |     |
| 買上合計金額<br>4,100円           | <b>頁</b>                                                       |     |
| ■内訳<br>差額<br>4,100円        | 払戻手数料と取消手数料は<br>発生しません。                                        |     |
| 払戻手数料<br>0円<br>取消手数料<br>0円 |                                                                |     |
| 支払いの際値<br>更する]を押           | を<br>使用したクレジットカード番号を入力し[変<br>してください。 <mark>クレジットカード番号</mark> な | を入力 |
|                            |                                                                |     |
|                            | 変更する・                                                          |     |
|                            | 「変更する」をクリック                                                    |     |

### フライトの変更が完了しました。

変更を承りました。 変更後の内容は以下のとおりです。

1便目 2020年10月3日(土) SFJ 073 東京(羽田)→北九州 07:40-09:20 そら旅28 予約番号3104

買上合計金額

4,100円

■内訳

差額

4,100円

払戻手数料

0円

取消手数料

0円

運賃詳細

予約の詳細へ

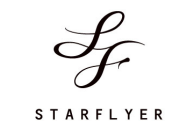

Copyright © Star Flyer Inc. All Rights Reserved.

۲